## Avira unter Windows 7 Installieren

Hier beschreibe ich wie man Avira unter Windows 7 korrekt installiert.

Es gibt ein Problem mit Avira und dem Windows Defender unter Windows Vista und Windows 7

In diesem Fall können nicht zwei Anivirenprogramme gleichzeitig laufen !

Erst einmal Avira herunterladen.

Dann die Installation anstossen als Administrator

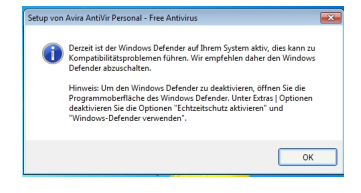

Bevor man die Installation von Avira startet solte man den Defender wie unten beschrieben abstellen.

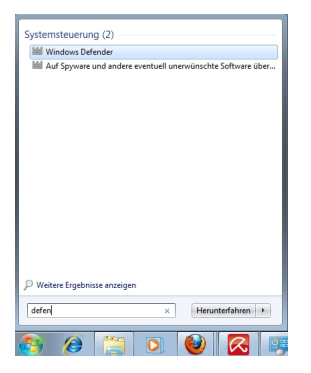

Danach in der Startleiste im Suchfenster defender eingeben und oben rechts den

Windows-Defender aufrufen.

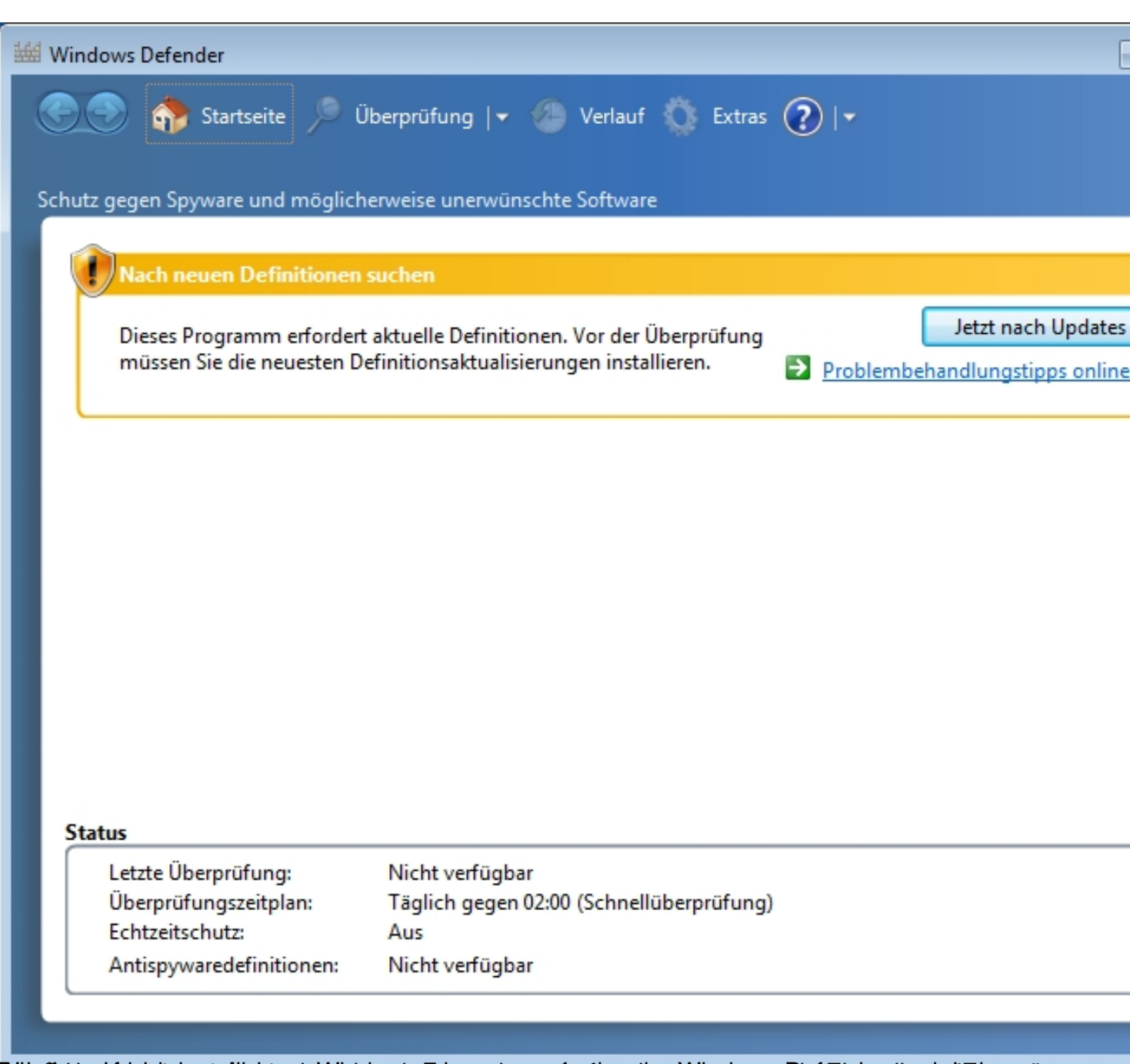

| 👑 Windows Defender       |                                            |         |
|--------------------------|--------------------------------------------|---------|
| Startseite               | 🎾 Überprüfung   🕶 🥙 Verlauf 🔇 Extras 🕐   🕶 |         |
| Schutz gegen Spyware und | möglicherweise unerwünschte Software       |         |
|                          |                                            |         |
| Nach Updates su          | chen                                       |         |
|                          |                                            |         |
|                          |                                            | - 🐨 Abi |
| Dieser Vorgang ka        | ann einige Minuten dauern.                 |         |
| Status:                  | Suchen                                     |         |
| Startzeit:               | 20:04                                      |         |
| Verstrichene Zeit:       | 00:02:28                                   |         |
|                          |                                            |         |
|                          |                                            |         |
|                          |                                            |         |
|                          |                                            |         |
|                          |                                            |         |
|                          |                                            |         |
|                          |                                            |         |

\_\_\_\_\_

Hier wird nach Updates gesucht....

7

4/8

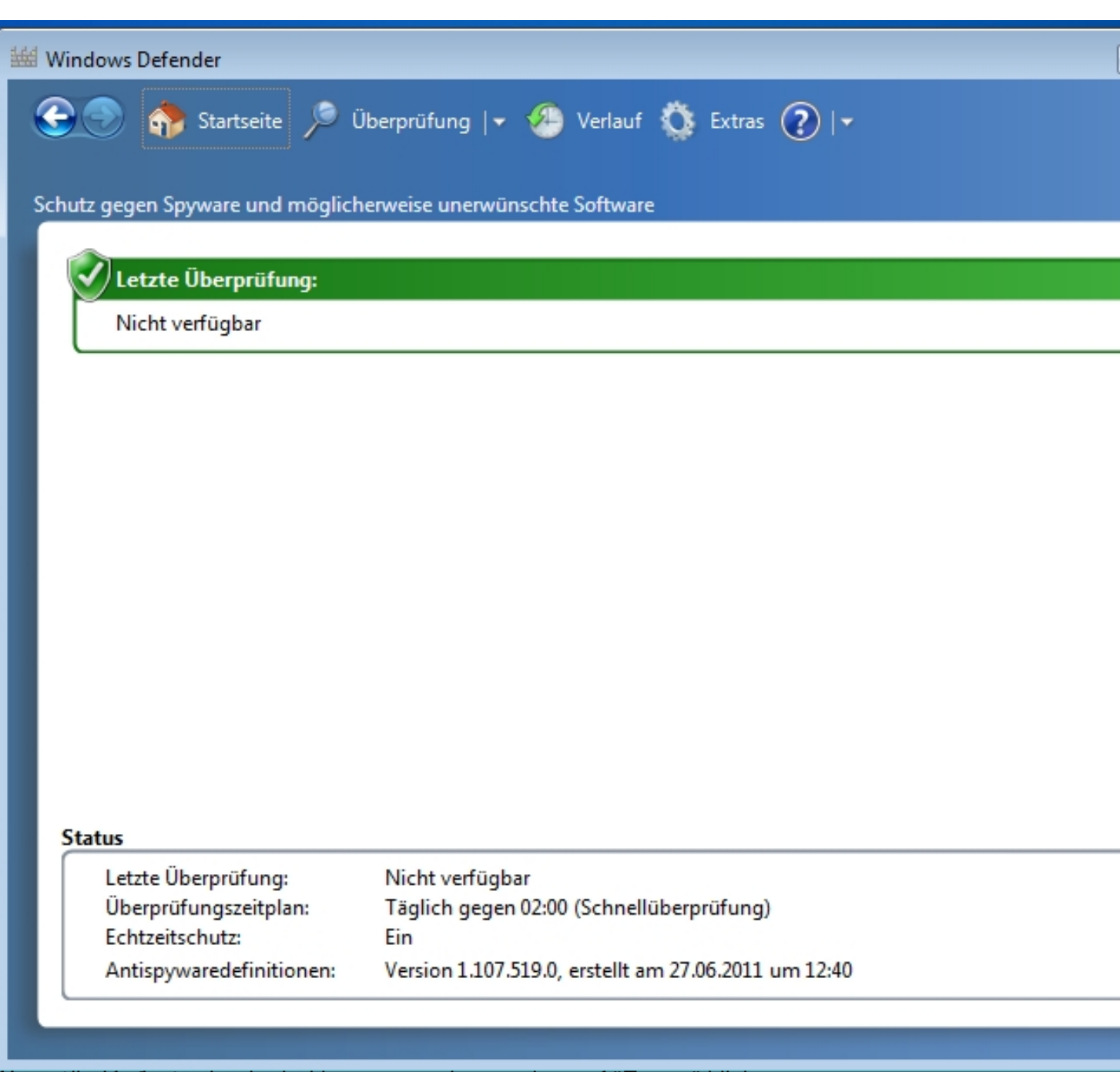

Demacdie Upopuesneurch sind kann man oben rechts auf "Extras" klicken.

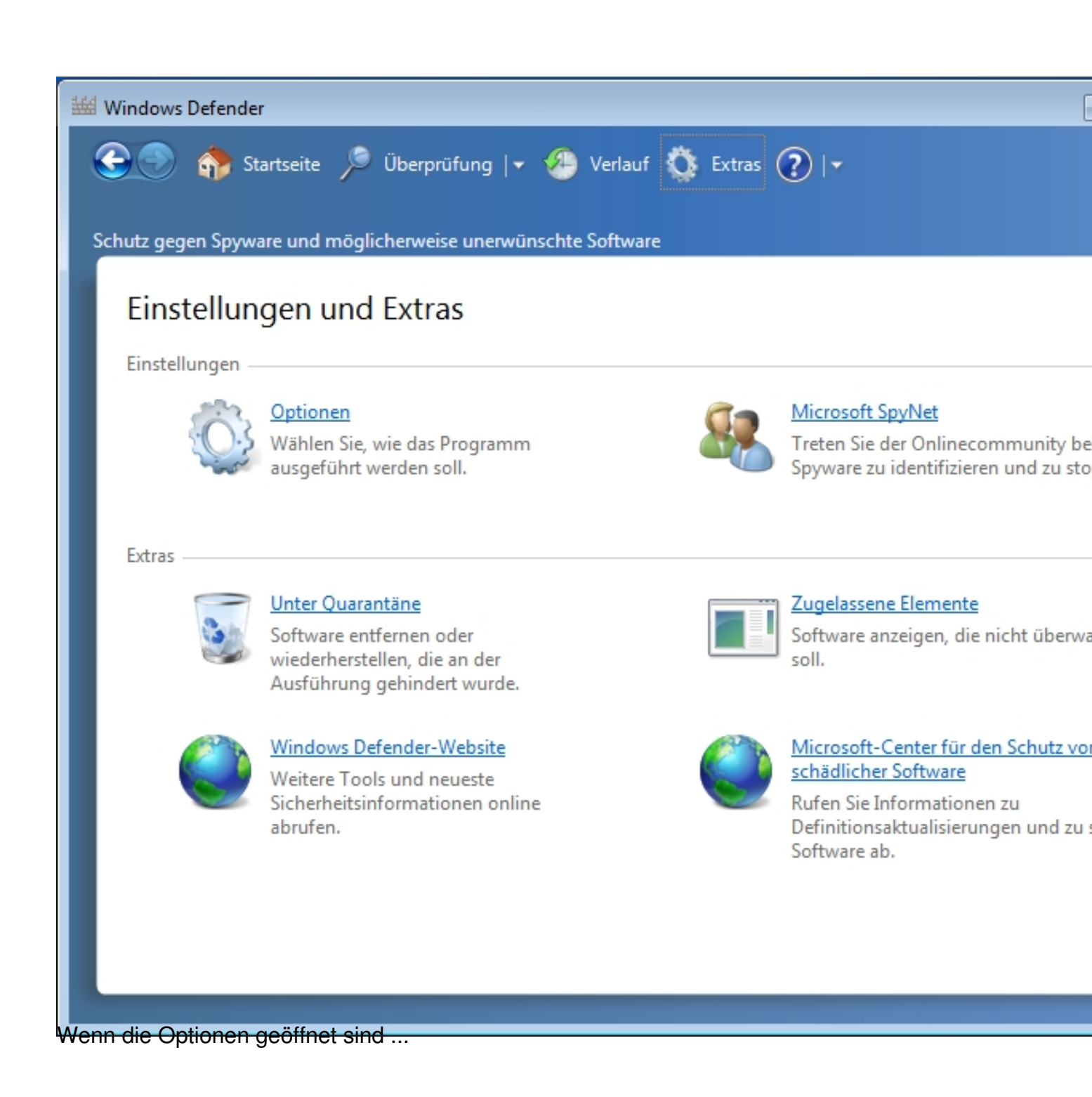

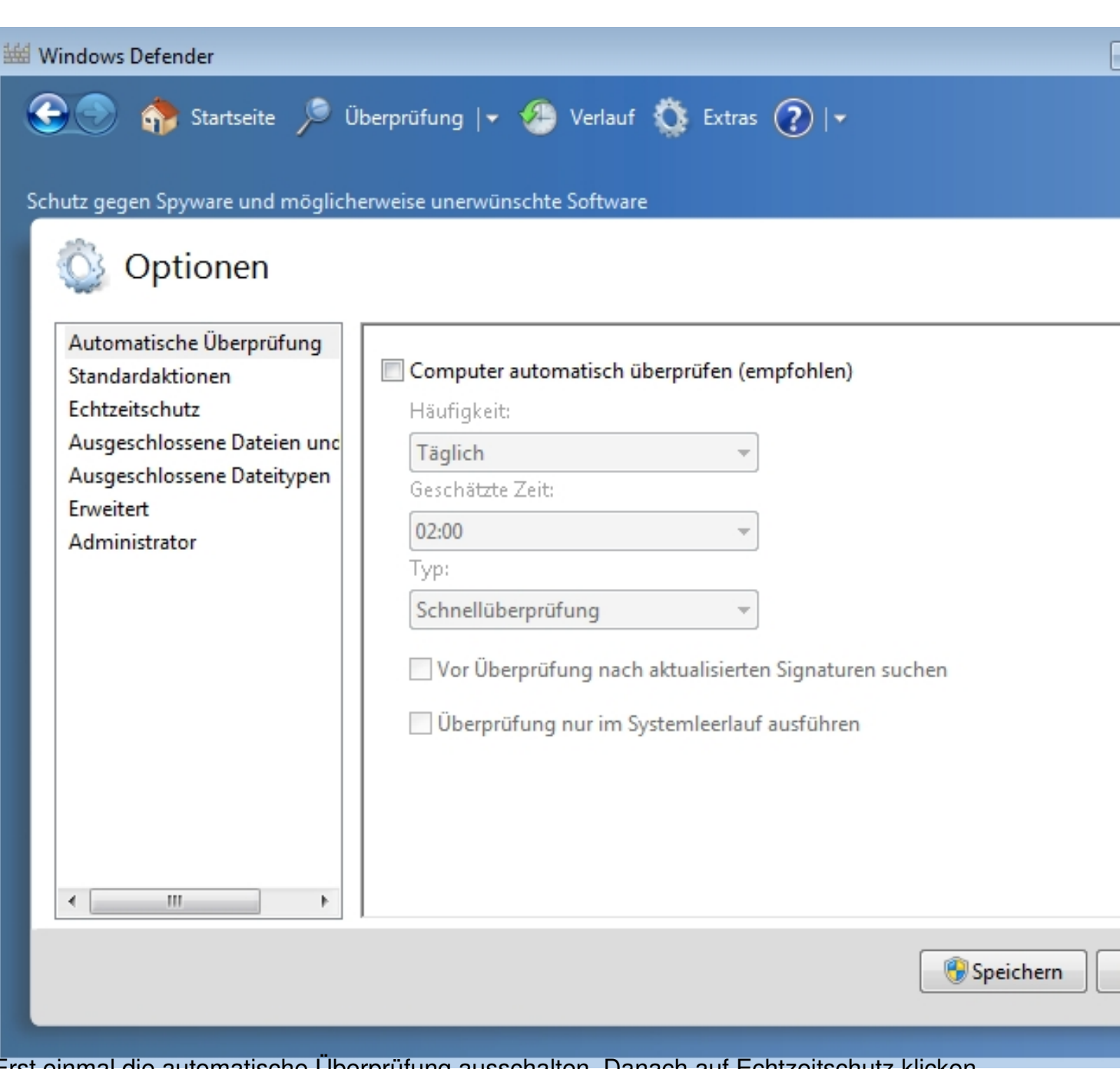

7

Erst einmal die automatische Überprüfung ausschalten. Danach auf Echtzeitschutz klicken.

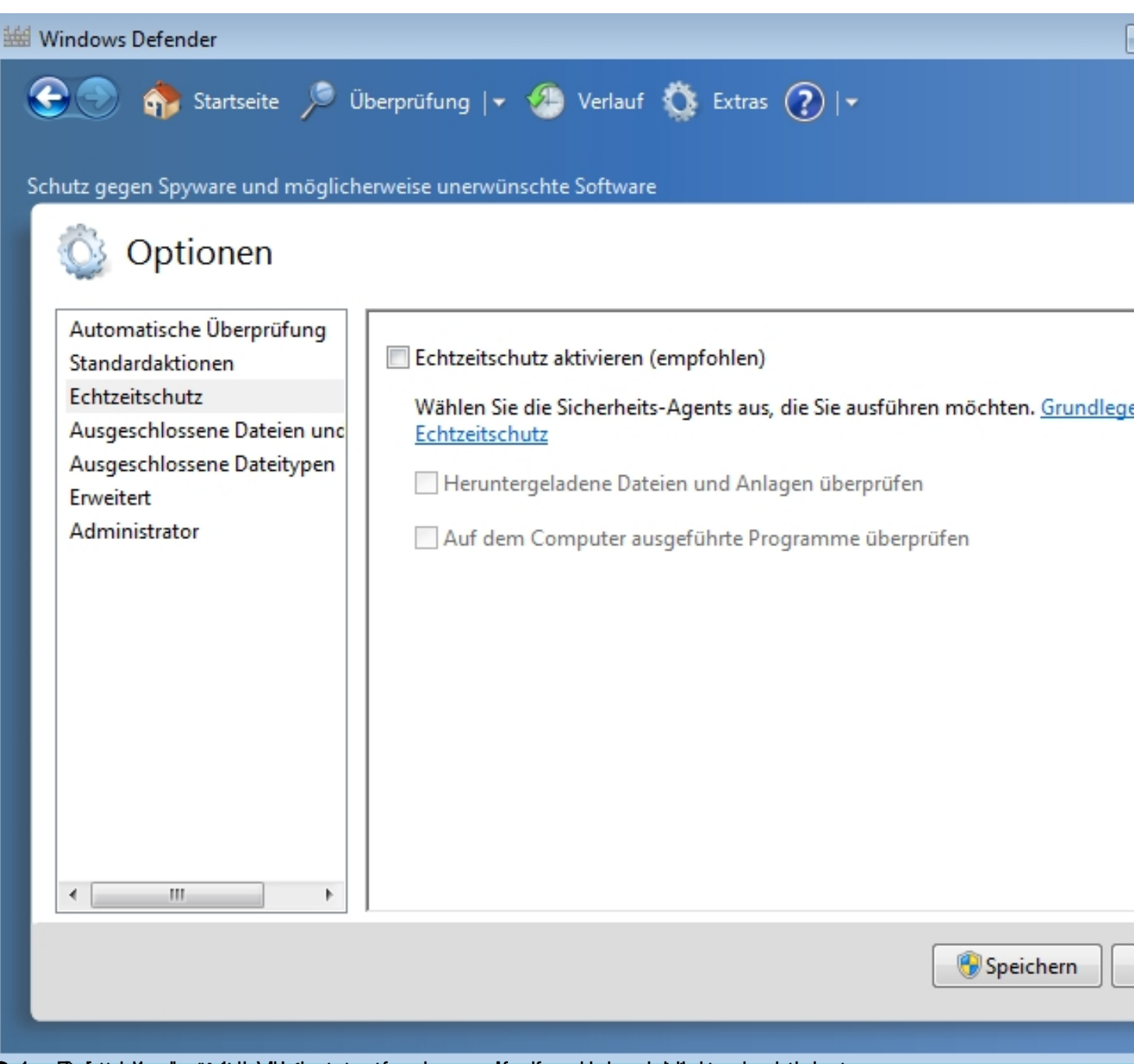

Repains and the second second and the second second s